## Adding to SmartCare Release of Information Log for Authorizations completed in Anasazi

- 1. In Anasazi pull up client on Clinicians Home Page
- 2. View List of Authorizations that are current in Assessments tab
- 3. Check to see if:
  - a. LPHA signed
  - b. LPHA signature is needed.
- 4. If LPHA signature is needed go to 7
- 5. If LPHA Signature not needed or LPHA already signed
  - a. Go to Anasazi, print signed copy of authorization to PDF and attach to record in SmartCare
  - b. Go to Release of Information Log on Client Information Screen
  - c. Type in Release to box the entity on the Authorization, the start and end(expiration) date per the AZ Authorization set a reminder for notification, add a comment that original was done in Anasazi and attach the scanned document, then select insert

| Client Information (C) |  |
|------------------------|--|
|------------------------|--|

| General    | Aliase  | s Demographics      | Financial      | Release of Information | Log Con          | tacts F     | amily      | External F  | Referral   | Custom Fields   |
|------------|---------|---------------------|----------------|------------------------|------------------|-------------|------------|-------------|------------|-----------------|
| Client Re  | eleases | ;                   |                |                        |                  |             |            |             |            |                 |
| Release To | D       | Community Health    | Centers        | ~                      | Start Dat        | e 12/14/    | 2022 🛗     | •           | End Date   | 12/13/2023      |
|            |         | CHC Hard Copy Signa | ture done in A | Z                      |                  |             |            | 🗸 Remi      | nd 30      | Days Before End |
| Comment    |         |                     |                |                        | Attach F         | lelease Doo | ument      |             |            |                 |
|            |         |                     |                |                        | BH Auth 1<br>PHI | o Use/ Disc | close BH / | Auth to Use | / Disclose | PHI             |

d. This will then show in the List of Releases below:

| List Of R | List Of Releases Show only releases that are currently effective RELEASES |                    |            |            |                      |                  |                                    |  |
|-----------|---------------------------------------------------------------------------|--------------------|------------|------------|----------------------|------------------|------------------------------------|--|
|           |                                                                           | Release To<br>Name | Start Date | End Date   | Release<br>Documents | Reminder<br>Days | Comment                            |  |
| × o       | 6                                                                         | Community He       | 12/14/2022 | 12/13/2023 | BH Auth to Use/ [    | 30               | CHC Hard Copy Signature done in AZ |  |

- 6. Repeat as Needed and Save.
- 7. If LPHA did not sign authorization in Anasazi
  - a. Open Authorization in AZ to view
  - b. With client selected in SmartCare launch Release of Information Authorization

c. Change Effective date to match date of authorization in AZ (use calendar) Release of Information

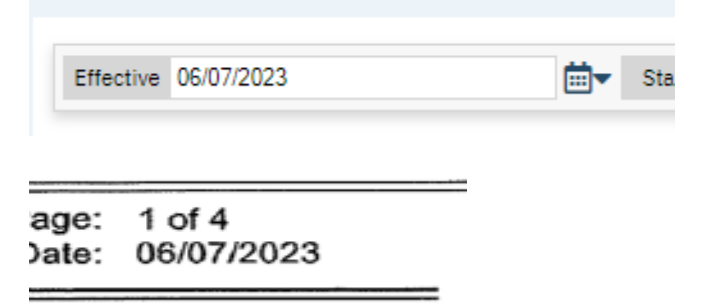

d. In expiration section change dates to match date of authorization and expiration date to match Authorization in Anasazi

| Expiration                                       | n              |                         |  |  |  |  |  |
|--------------------------------------------------|----------------|-------------------------|--|--|--|--|--|
| If nothing marked - one(1) year from date signed |                |                         |  |  |  |  |  |
| 🗌 1 time di                                      | sclosure       | 6 months                |  |  |  |  |  |
| Start Date                                       | 06/07/2023 🛗 🔻 | End Date 06/06/2024 🗰 🕶 |  |  |  |  |  |

- e. Complete ROI Authorization to match AZ Information to be Used or Disclosed
- f. Sign
- g. Co-Sign client and/or parent signature as hard copy signature to match AZ copy
- h. Add LPHA/Staff to co-sign
- 8. Once LPHA/Staff signatures are obtained link documents.
  - a. In Documents Client link Release of Information and Scanned document by selecting Add under Associated Documents on line for Release of Information

| Shared | Associated Documents |
|--------|----------------------|
| Yes    | Add                  |
| Yes    | Add                  |

- b. Select Add next to Scanned Document Add Scanned Medical Record 07/10/2023
- c. Select Okay and it will bring you back to Document page showing association.
- d. Repeat for Scanned Document linking it to the Release of Information.
- 9. Go to Client Information Release of information Log.
  - a. Enter Type in Release to box the entity on the Authorization, the start and end(expiration) date per the AZ Authorization set a reminder for notification, add

a comment that original was done in Anasazi and attach the scanned document, and the SmartCare Release of Information

| Documents     | Preview          |               |                |
|---------------|------------------|---------------|----------------|
| All Authors 🗸 |                  | All Documents | ✔ All Statuses |
| Effective Fro | m 07/12/2022 🛗 🔻 | Effective To  |                |
|               |                  | Document      | Effective      |
| Add           |                  | Release of I  | 07/10/2023     |
|               |                  | Scanned Medi  | 07/10/2023     |
| Add           |                  | BH Youth 0    | 06/09/2023     |
| Add           |                  | Diagnosis Do  | 06/09/2023     |
| Add           |                  | Diagnosis Do  | 06/09/2023     |

| Lis | t of Attached Documents |            |        |
|-----|-------------------------|------------|--------|
|     | Document                | Effective  | Status |
| ×   | Release of Information  | 07/10/2023 | Signed |
| ×   | Scanned Medical Record  | 07/10/2023 | Signed |

- b. Select OK, this will bring you back to the Release of Information Log, select Insert
- c. This will then show in the List of Releases below:

| List     | List Of Releases Show only releases that are currently effective RELEASES |   |                    |            |            |                      |                  |                                    |  |
|----------|---------------------------------------------------------------------------|---|--------------------|------------|------------|----------------------|------------------|------------------------------------|--|
|          |                                                                           |   | Release To<br>Name | Start Date | End Date   | Release<br>Documents | Reminder<br>Days | Comment                            |  |
| $\times$ | 0                                                                         | Ē | Community He       | 12/14/2022 | 12/13/2023 | BH Auth to Use/      | <u>/ C</u> 30    | CHC Hard Copy Signature done in AZ |  |

d. Repeat as Needed and Save.